# Scan pour e-banking

Scannez vos bulletins de versement avec votre téléphone mobile. Ces derniers seront automatiquement transférés dans votre e-banking.

## Pré-requis:

- 1. Être en possession d'un accès e-banking valable
- 2. Avoir installé l'application BCF Mobile banking disponible dans l'Apple Store et Google Play

## SUR VOTRE PC/TABLETTE

## 1 Connectez-vous à e-banking depuis le site www.bcf.ch

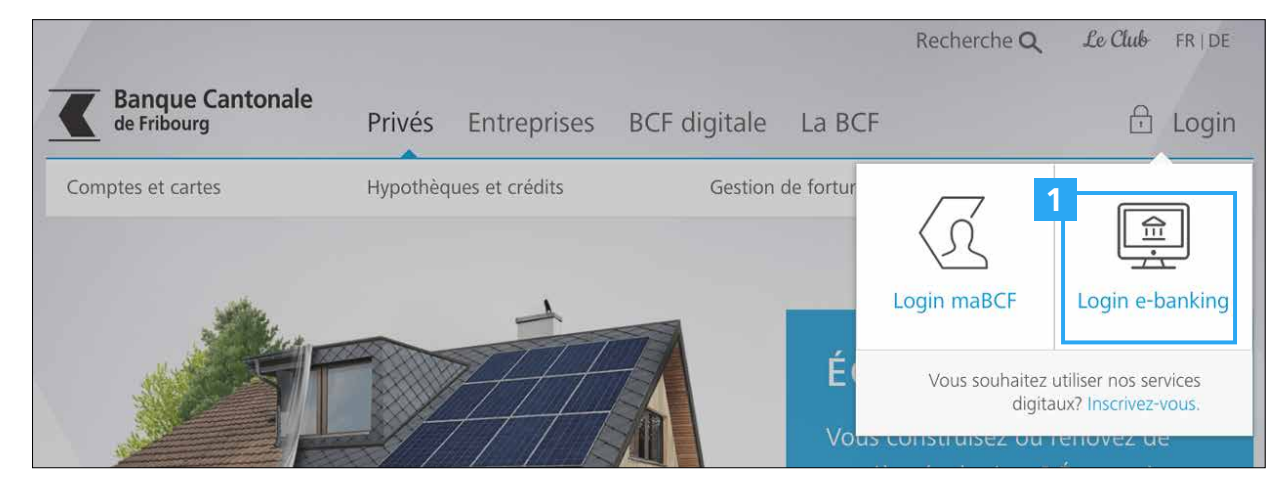

2 Cliquez sur l'icône **«Smartphone Scan»** dans votre e-banking afin de générer un QR-code d'activation (2a)

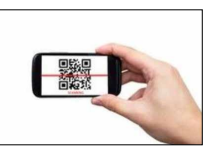

|                        | Acqueil                   | Association The Int             | Tosta Joan               | 03.07. 08:17                                                                    | Messagerie   🗋 e-d                                                         | ocuments   🌣 Paramèt                                  | res   🗗 Déconnexion |
|------------------------|---------------------------|---------------------------------|--------------------------|---------------------------------------------------------------------------------|----------------------------------------------------------------------------|-------------------------------------------------------|---------------------|
| <b>K</b> BCF           | Accueil                   | Compte club                     | Compte privé<br>581-04   | Compte salaire<br>578-09                                                        | Compte épargne<br>579-06                                                   | Dépôt-titres<br>583-09                                | +                   |
|                        |                           | 7'188 CHF                       | 209 CHF                  | 900 CHF                                                                         | 200 CHF                                                                    | 848 CHF                                               | Nouveau produit     |
| Accueil                | Récapitulatif             | Paiements                       | Assistant financ         | ier Relevé de                                                                   | fortune Bou                                                                | rse (Achat & Ordres)                                  |                     |
| Paiements              |                           |                                 |                          | 2                                                                               | Fortur                                                                     | <b>1e</b><br>on The International                     |                     |
| Saisir IBAN / Nº de co | ompte / Rechercher un nom | ı / Utiliser le stylo-lecteur o | ptique                   | <b>E</b>                                                                        | <b>7'188</b> c                                                             | HF                                                    |                     |
| Nouveau paiement:      | Suisse (BVR - CCP - Ban   | que)   Transfert compte         | à compte   Étranger (SEI | PA - Autres)                                                                    |                                                                            |                                                       |                     |
|                        |                           |                                 | P                        | Activer votre smartp                                                            | bhone                                                                      |                                                       | Za                  |
|                        |                           |                                 | P<br>a<br>s              | Pour scanner des bulleti<br>activer votre smartphon<br>aisir le QR-code affiché | ns de versement, vous<br>e en tant que scanner.<br>à l'écran sur votre dro | devez tout d'abord<br>Pour ce faire, veuillez<br>ite. | 回設                  |
|                        |                           |                                 | L                        | application BCF Mobile<br>tore et Google Play.                                  | e banking est télécharg                                                    | geable dans l'Apple                                   |                     |

iPhone Ouvrir votre application - Menu -Scanner Plus

K

## SUR VOTRE SMARTPHONE

- Ouvrez l'application BCF Mobile banking et cliquez sur l'icône
   «Scan pour e-banking»
- 4 **Scannez** le QR-code affiché à l'écran dans votre e-banking

| Swisscom 🗢 🛛 🕅              | :30 1                           | •)• |
|-----------------------------|---------------------------------|-----|
| PAIEMENTS                   |                                 |     |
| 8                           | 0                               |     |
| Scan pour<br>Mobile Banking | Saisir un paiement              |     |
| Ţ.                          | 3                               |     |
| Scan pour e-banking         | Transfert de compte<br>à compte |     |
| Paiements en suspens        | >                               |     |
| Portail eBill               | >                               |     |
| Comptes pour eBill          | >                               |     |
| Ordres permanents           | >                               |     |
| Signature de paiements      | >                               |     |
| d C E                       | Sartes Plus                     |     |

| ×              | SCAN POUR E-BANKING                                                                                                    |
|----------------|----------------------------------------------------------------------------------------------------|
| F              | 'our activer votre smartphone en tant que scanner,<br>euillez saisir le QR-code affiché à l'écran dans votre e<br>anking. |
|                |                                                                                                    |
| Р              | our obtenir un QR-code:                                                                                                   |
| 1.<br>2.<br>«§ | Connectez-vous à votre e-banking.<br>Sur la page d'accueil, cliquez sur l'image<br>Scan pour e-banking»                   |

## SUR VOTRE PC/TABLETTE

5 Vérifiez que la fenêtre ci-dessous soit bien affichée

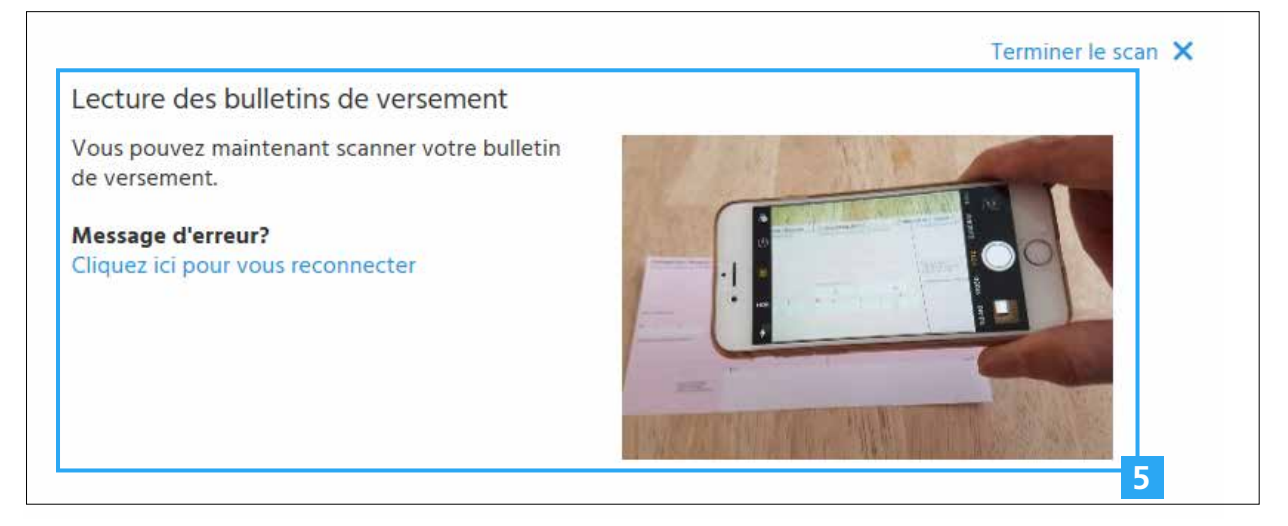

#### **REMARQUE IMPORTANTE**

**Veuillez ne pas cliquer** sur « Terminer le scan » avant d'avoir saisi tous vos bulletins de versement !

## SUR VOTRE SMARTPHONE

- 6 Cliquez sur le lien« Scannez votre facture »
- 7 **Scannez** la ligne de codage de votre bulletin de versement

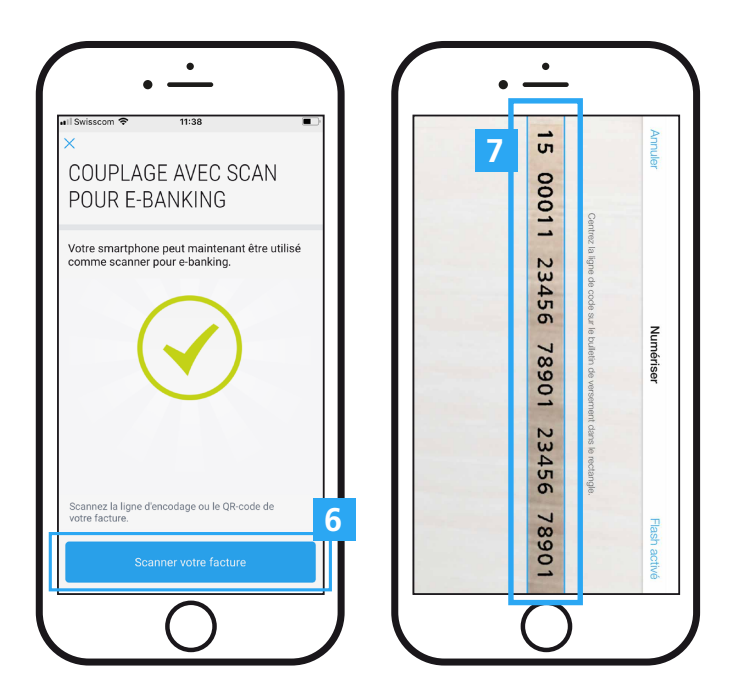

## SUR VOTRE PC/TABLETTE

- 8 Vérifiez, complétez si nécessaire, la saisie de votre paiement dans e-banking
- 9 Cliquez sur **« Effectuer le paiement »** après l'avoir contrôlé

|                                                                                                    | Accueil           | Testa Jean             |                                                                     |                          |                  |                                                                                                    |                                                                                     |             |   |
|----------------------------------------------------------------------------------------------------|-------------------|------------------------|---------------------------------------------------------------------|--------------------------|------------------|----------------------------------------------------------------------------------------------------|-------------------------------------------------------------------------------------|-------------|---|
| BCF                                                                                                    |                   | Compte privé<br>581-04 | Compte salaire<br>578-09                                            | Compte épargne<br>579-06 | Dépôt-titr<br>58 | es<br>33-09                                                                                                    | +                                                                                   |             |   |
|                                                                                                    |                   | 209 CHF                | 900 CHF                                                             | 200 CHF                  |                  | 848 CHF                                                                                                    | Nouveau produit                                                                     |             |   |
|                                                                                                    |                   |                        |                                                                     |                          |                  |                                                                                                    |                                                                                     |             |   |
| ccueil                                                                                                    | Récapitulatif     | Paiements              | Assistant financi                                                   | ier Relevé de            | fortune          | Bourse                                                                                                    | e (Achat & Ordres)                                                                  |             |   |
|                                                                                                    |                   |                        |                                                                     |                          |                  |                                                                                                    |                                                                                     |             |   |
|                                                                                                    |                   |                        |                                                                     |                          |                  |                                                                                                    |                                                                                     |             |   |
| ouveau pa                                                                                                    | aiement: Suisse   | e (BVR - CCP - B       | anque)                                                              |                          |                  |                                                                                                    |                                                                                     | Interrompre | > |
|                                                                                                    |                   | ,                      |                                                                     |                          |                  |                                                                                                    |                                                                                     |             |   |
|                                                                                                    |                   |                        |                                                                     |                          |                  |                                                                                                    |                                                                                     |             |   |
|                                                                                                    |                   |                        |                                                                     |                          |                  |                                                                                                    |                                                                                     |             |   |
|                                                                                                    |                   |                        |                                                                     |                          |                  |                                                                                                    |                                                                                     |             | _ |
| énéficiaire                                                                                                    |                   | Mor                    | ntant                                                               |                          |                  | Donneur d'o                                                                                                    | ordre                                                                               |             |   |
| énéficiaire                                                                                                    |                   | Mor                    | ntant                                                               |                          |                  | Donneur d'c<br>Compte à dél                                                                                      | ordre<br>biter                                                                      |             |   |
| néficiaire                                                                                                    |                   | Mor                    | ntant                                                               | 51,10                    | CHF 🔻            | Donneur d'c<br>Compte à dél<br>Compte priv                                                                       | ordre<br>biter<br>é, Testa Jean                                                     |             |   |
| énéficiaire<br><sup>Nº</sup> compte / IBAN                                                                                  |                   | Mor                    | ntant                                                               | 51.10                    | CHF 🔻            | Donneur d'o<br>Compte à dél<br>Compte priv<br>581-04                                                             | ordre<br>biter<br>ré, Testa Jean                                                    | 209.20 CHF  | • |
| énéficiaire<br>N° compte / IBAN                                                                                             |                   | Mor                    | ntant                                                               | <b>51.10</b> C           | CHF 🔻            | Donneur d'o<br>Compte à dél<br>Compte priv<br>581-04                                                             | ordre<br>biter<br>é, Testa Jean<br>i<br>défaut                                      | 209.20 CHF  |   |
| énéficiaire                                                                                                    |                   | Facu<br>Mor            | ntant<br>Jitatif                                                    | 51.10 C                  | THF ¥            | Donneur d'o<br>Compte à dél<br>Compte priv<br>581-04<br>Définir par                                              | ordre<br>biter<br>é, Testa Jean<br>t<br>défaut                                      | 209.20 CHF  | • |
| énéficiaire                                                                                                    |                   | Facu<br>Mot-           | ntant<br>Jitatif<br>-clé (pour recherche futur                      | 51.10 ⊂                  | CHF 🔻            | Donneur d'o<br>Compte à dél<br>Compte priv<br>581-04<br>Définir par<br>Avis standard                             | ordre<br>biter<br>é, Testa Jean<br>défaut                                           | 209.20 CHF  | • |
| énéficiaire<br>№ compte / IBAN<br>1 1 1 1 1 1 1 1 1 1 1 1 1 1 1 1 1 1 1                                                     |                   | Facu<br>Mot            | ntant<br>/Itatif<br>-clé (pour recherche futur<br>iers paiements à  | 51.10 ⊂<br>e) •          | THF 🔻            | Donneur d'a<br>Compte à dél<br>Compte priv<br>581-04<br>Définir par<br>Avis standard                             | ordre<br>biter<br>é, Testa Jean<br>défaut                                           | 209.20 CHF  |   |
| énéficiaire<br>№ compte / IBAN<br>№ de référence<br>01 00021<br>néficiaire<br>Nom / Prénom                                  |                   | Facu<br>Dem            | ntant<br>JItatif<br>-clé (pour recherche futur<br>iers paiements à  | 51.10 c                  | CHF ▼            | Donneur d'c<br>Compte à dél<br>Compte priv<br>581-04<br>Définir par<br>Avis standarc                             | ordre<br>biter<br>é, Testa Jean<br>4<br>défaut<br>d<br>comme ordre permanen         | 209.20 CHF  | • |
| énéficiaire                                                                                                    |                   | Facu<br>Mor            | ntant<br>Iltatif<br>-clé (pour recherche futur<br>liers paiements à | 51.10 c                  | CHF V            | Donneur d'c<br>Compte à dél<br>Compte priv<br>581-04<br>Définir par<br>Avis standarc<br>Configurer<br>Mer 03/07/ | ordre<br>biter<br>é, Testa Jean<br>défaut<br>défaut<br>comme ordre permanen<br>2019 | 209.20 CHF  | • |
| énéficiaire  N° compte / IBAN  N° de référence 01 00021  néficiaire Nom / Prénom Rue (racultatif) Compléted au autoritation |                   | Facu<br>Mor            | ntant<br>ultatif<br>-clé (pour recherche futur<br>liers paiements à | 51.10 c                  | CHF ▼            | Donneur d'o<br>Compte à dél<br>Compte priv<br>581-04<br>Définir par<br>Avis standard<br>Configurer<br>Mer 03/07/ | ordre<br>biter<br>é, Testa Jean<br>défaut<br>défaut<br>comme ordre permanen<br>2019 | 20920 CHF   | • |
| Rénéficiaire  N° compte / IBAN  N° de référence 01 00021  énéficiaire Nom / Prénom Rue (facultatit) Complément d'adre       | esse (facultatif) | Facu<br>Mor            | ntant<br>ultatif<br>-clé (pour recherche futur<br>liers paiements à | 51.10 c                  | CHF ▼            | Donneur d'o<br>Compte à dél<br>Compte priv<br>581-04<br>Définir par<br>Avis standard<br>Configurer<br>Mer 03/07/ | ordre<br>biter<br>é, Testa Jean<br>défaut<br>défaut<br>2019                         | 20920 CHF   | • |

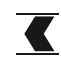

#### SUR VOTRE SMARTPHONE

10 Cliquez sur **« OK »** pour continuer

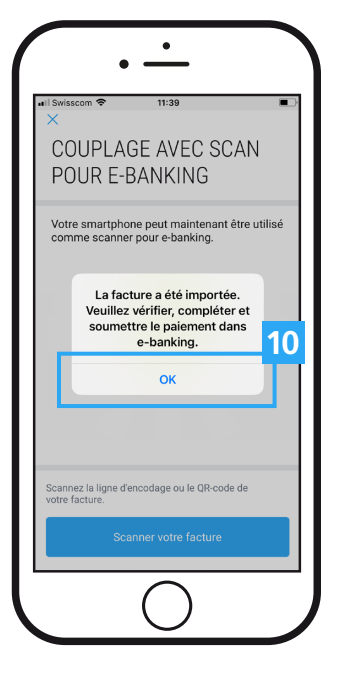

Pour scanner **un nouveau** bulletin de versement, **recommencez à l'étape** 6

### SUR VOTRE PC/TABLETTE

**11 Si vous avez saisi tous vos bulletins de versement**, cliquez sur le lien **«Terminer le scan»** 

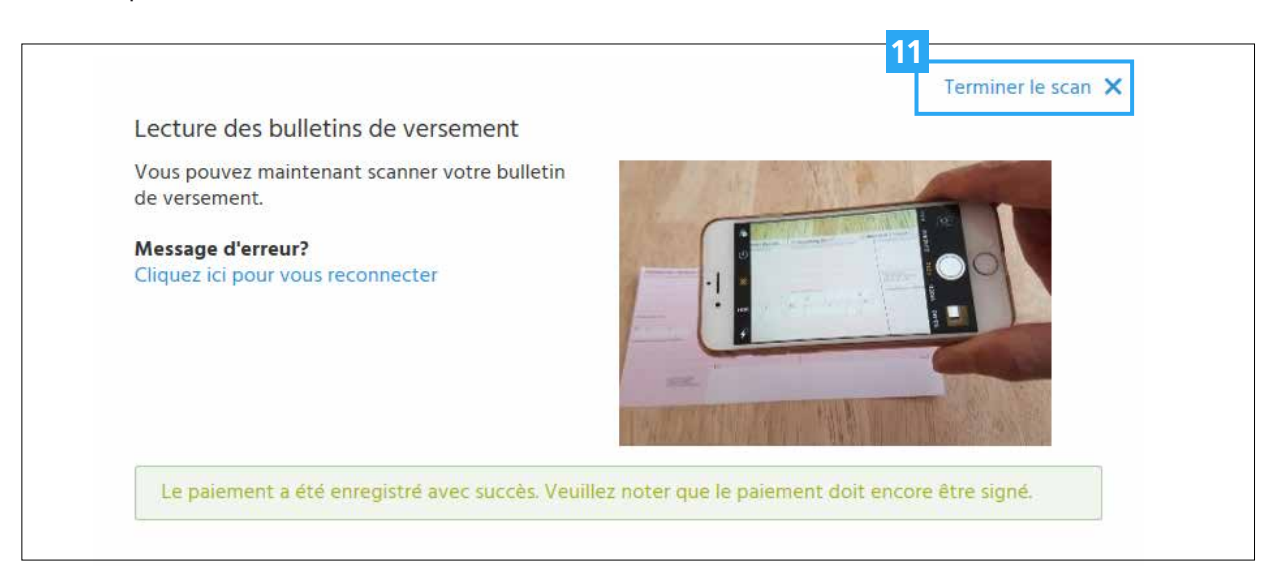

## Service clientèle

www.bcf.ch

Téléphone0848 223 223Lundi - Vendredi8h00 - 17h30

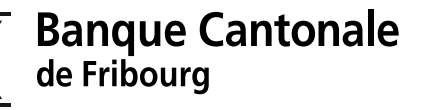

simplement ouvert